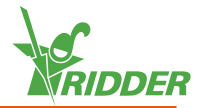

## **1** Installeer de CloudBoX

- » Zorg ervoor dat een DHCP-server (meestal een router) aanwezig is in het netwerk.
- » Zorg ervoor dat u internettoegang heeft.
- Sluit de LAN-kabel aan. Zorg ervoor dat deze in hetzelfde netwerk zit als uw Controller (zie figuur 1-1).
- » Zet de CloudBoX aan door de USB-kabel aan te sluiten.
- » Houd (op uw Controller) de systeemtijd ' ingedrukt. Het systeemmenu schuift over de rechterbalk.
- » Tik op cloudmenu '. Het cloudmenu opent.

U ziet uw CloudBoX met het CloudBoX ID staan.

Als u geen CloudBoX ID ziet, ga dan nauwkeurig na of bovenstaande stappen volledig zijn doorlopen. Indien dit het geval is: neem contact op met uw leverancier en/of ga naar <u>help.hortimax-go.com</u> voor meer informatie.

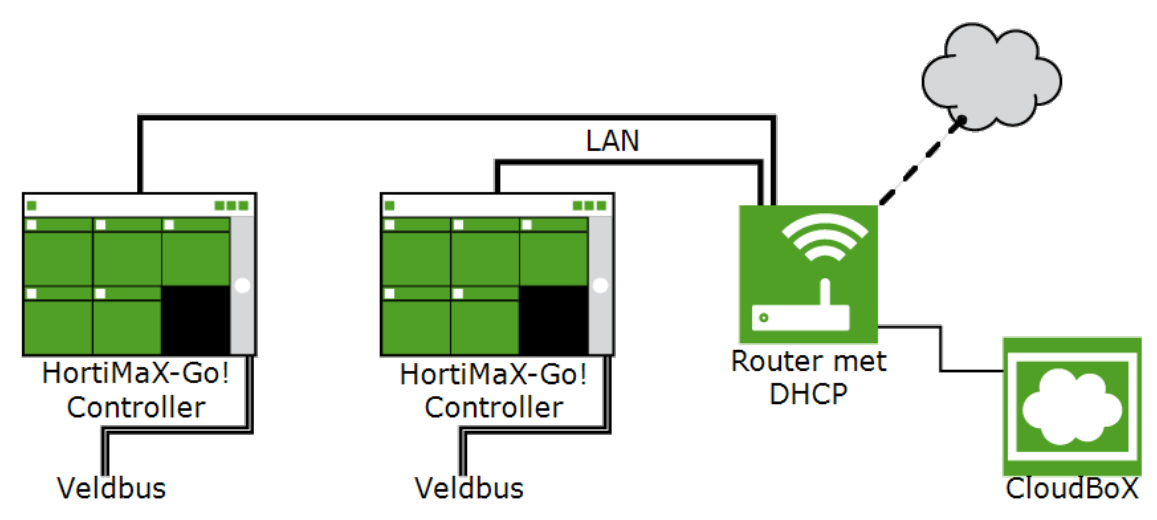

Figuur 1-1: Schematische weergave netwerkaansluiting.

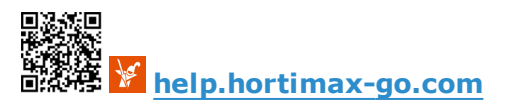

## 2 **Registreer uw CloudBoX**

Ga naar de CloudPortal: https://portal.hortimax-go.com.

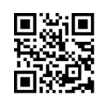

| Eerste CloudBoX registreren                                                                                                    | Extra CloudBoX registreren                                                                                                    |
|----------------------------------------------------------------------------------------------------|----------------------------------------------------------------------------------------------------|
| <ul> <li>» Klik op Registreren.</li> <li>» Vul uw e-mailadres in. Klik op Doorgaan.</li> <li>» Vul het CloudBoX ID in.</li> </ul> | <ul> <li>» Log in en ga naar de pagina<br/>CloudBoX.</li> <li>» Klik op Nieuwe CloudBoX. Het<br/>venster Nieuwe CloudBoX</li> </ul> |
| Gebruik hoofdletters.                                                                                                    | opent.<br>» Vul het CloudBoX ID in.                                                                                                 |

Klik op Doorgaan.

» Vul uw accountgegevens in. Klik op Account registreren.

Een verificatiemail is gestuurd naar het ingevulde e-mailadres.

» Klik op de link in de verificatiemail om uw registratie te voltooien.

Uw registratie is voltooid.

» Herstart de CloudBoX.

Gebruik hoofdletters.

- » Vul de naam in.
- » Klik op Opslaan. Het venster Nieuwe CloudBoX sluit af.

U heeft nu een CloudBoX toegevoegd.

» Herstart de CloudBoX.

## Koppel de Controller aan de CloudBoX

- » Houd de systeemtijd '' ingedrukt. Het systeemmenu schuift over de rechterbalk.
- » Tik op cloudmenu '. Het cloudmenu opent.

De CloudBoXen in het netwerk verschijnen.

- » Tik op CloudBoX koppelen met huidige controller '5'.
- » Wacht (maximaal 3 minuten) totdat deze knop inactief is.

Uw Controller is aan de CloudBoX gekoppeld.

## Installeer de HortiMaX-Go! app

De HortiMaX-Go! app is beschikbaar in de App Store en Google Play.

- » Open de app.
- >> Tik op netwerkinstellingen '<'.

| Inloggen T                                                                                                    | Faal selecteren                                                                                        |
|----------------------------------------------------------------------------------------------------|----------------------------------------------------------------------------------------------------|
| <ul> <li>&gt;&gt; Tik op systeeminstellingen '.</li> <li>&gt;&gt; Selecteer area 'PRD-EU'.</li> <li>&gt;&gt; Vul gebruikersnaam en wachtwoord in.</li> <li>&gt;&gt; Tik op bevestigen '.</li> </ul> | <ul> <li>» Tik op taal 'E'.</li> <li>» Selecteer uw taal.</li> <li>» Tik op bevestigen 'C'.</li> </ul> |

Gebruik de HortiMaX-Go! app om de Controller te bedienen. De bediening van de app werkt hetzelfde als die van de Controller.

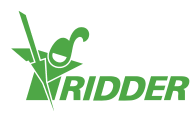

4